### How to Submit a New User Request for CBAT

1) The supervisor over capital in the department will need to submit a service ticket via the BAT and CBAT Incident Report website <u>https://www.miamidade.gov/global/service.page?Mduid\_service=ser1530303</u> 404128210

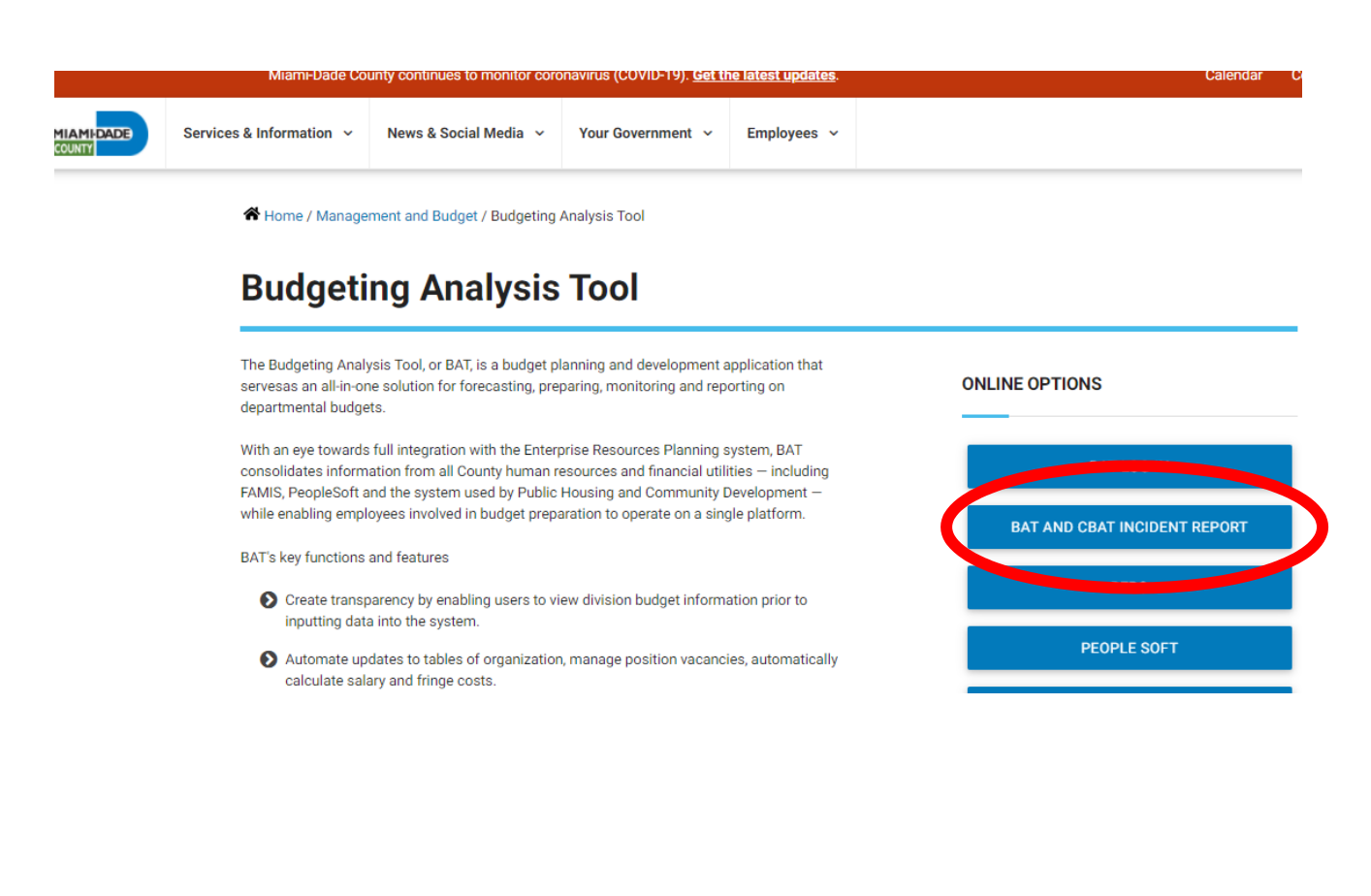

2) Upon selecting the "BAT and CBAT Incident Report" icon, the USER will automatically be taken to the page below with his or her information already prepopulated

| Back to State Requests            |       |  |
|-----------------------------------|-------|--|
| Requested By                      |       |  |
| Gibboney, Anita (OMB)             |       |  |
| Date & Time                       |       |  |
| 01/25/21 03:32 PM                 |       |  |
| Submitting On Behalf of Someone I | Else? |  |
| Employee Number                   |       |  |
| 156429                            |       |  |
| User Display Name                 |       |  |
| Gibboney, Anita (OMB)             |       |  |
| Email Address                     |       |  |
| Anita.Gibboney@miamidade.gov      |       |  |
| Phone Number                      |       |  |
| (305) 375-5414                    |       |  |

## 3) Next, the USER will need to select the application type

| Miami-Dade County - Budgeting X                             | Retwork Senice Desk 🗰 10.9.22.112 - 🗸 🗙                                              | - 0          |
|-------------------------------------------------------------|--------------------------------------------------------------------------------------|--------------|
| $\leftrightarrow$ $\rightarrow$ C $\triangle$ $$ nsd.miamid | dade.gov/sr/batcbatinc                                                               | * \varTheta  |
| 2 PeopleSoft                                                |                                                                                      |              |
| A Problem Management                                        | User Display Name                                                                    |              |
| Procurement                                                 | Globoliey, Alina (Owb)                                                               |              |
| C Reports                                                   | Email Address                                                                        |              |
| La Service Requests                                         | Anita Gipboney@miamidade.gov                                                         |              |
| /⊞ Tasks                                                    | Phone Number                                                                         |              |
| Minimize Menu                                               | (305) 375-5414                                                                       |              |
|                                                             | Department                                                                           |              |
|                                                             | OMB                                                                                  |              |
|                                                             | Application                                                                          |              |
|                                                             | CBAT                                                                                 |              |
|                                                             | - Select                                                                             |              |
|                                                             | CBAT                                                                                 |              |
|                                                             | ODI<br>OpPlan<br>PeopleSoft Capital Improvements<br>RFRO<br>Scorecard<br>Choose File |              |
| P Type here to search                                       | Choose File                                                                          | 安 40) 335 PM |

4) Next, the reporting USER will need to select from the "Category "dropdown menu "Security System Access"

| Miami-Dade County - Budgeting X                              | 📮 Network Service Desk 🕂 🖬 10.9.22.112 💶 🖉 🗙 | -             | σ          | ×  |
|--------------------------------------------------------------|----------------------------------------------|---------------|------------|----|
| $\leftrightarrow$ $\rightarrow$ C $\Delta$ $(h)$ nsd.miamida | de.gov/sr/batcbatinc                         | ☆             | θ          | :  |
| - i locurement                                               | Email Address                                |               |            | ^  |
| Reports                                                      | Anita.Gibboney@miamidade.gov                 |               |            |    |
| Service Requests                                             | Dhana Mumhan                                 |               |            |    |
| f≡ Tasks                                                     | (305) 375 5414                               |               |            |    |
| Minimize Menu                                                | (303) 31 3-34 14                             |               |            |    |
|                                                              | Department                                   |               |            |    |
|                                                              | OMB                                          |               |            |    |
|                                                              | Application                                  |               |            |    |
|                                                              | CBAT                                         |               |            |    |
|                                                              | Category                                     |               |            |    |
|                                                              | Select 🔻                                     |               |            |    |
|                                                              | Select                                       |               |            |    |
|                                                              | Enhancement                                  |               |            |    |
|                                                              | Functionality                                |               |            |    |
|                                                              | Infrastructure                               |               |            |    |
|                                                              | Security/System Access                       |               |            |    |
|                                                              |                                              |               |            |    |
|                                                              | Add Comments 1024 chars max                  |               |            |    |
|                                                              |                                              |               |            |    |
|                                                              |                                              |               |            | -  |
| H P Type here to search                                      | 이 봐 🥶 🧿 😁 🚍 🏉 💷 🎼 💷 🐥 🔷 ^문역                  | 3:41<br>1/25/ | PM<br>2021 | 20 |

5) And then, the USER will need to select from the "Priority" dropdown menu the priority level for the need

| Miami-Dade County - Budgeting 🗙                            | 📮 Network Service Desk 🛨 📶 10.9.22.112 💶 🗗 🗙 | - 0 ×                                  |
|------------------------------------------------------------|----------------------------------------------|----------------------------------------|
| $\leftrightarrow$ $\rightarrow$ C $\triangle$ $$ nsd.miami | dade.gov/sr/batcbatinc                       | ☆ 🖰 :                                  |
| Æ Tasks                                                    |                                              |                                        |
|                                                            | (305) 375-5414                               |                                        |
| Minimize Menu                                              | Department                                   |                                        |
|                                                            | OMB                                          |                                        |
|                                                            | Application                                  |                                        |
|                                                            | CBAT                                         |                                        |
|                                                            | Category                                     |                                        |
|                                                            | Security/Sustem Access                       |                                        |
|                                                            | Priority                                     |                                        |
|                                                            | Normal                                       |                                        |
|                                                            | Low                                          |                                        |
|                                                            | High                                         |                                        |
|                                                            |                                              |                                        |
|                                                            | Add Comments 1024 chars max                  |                                        |
|                                                            |                                              |                                        |
|                                                            |                                              |                                        |
|                                                            | Email Preferences                            |                                        |
|                                                            | Send an Email Notification 📮 🔽               |                                        |
|                                                            | Email Additional Users                       |                                        |
| 🕂 🔎 Type here to search                                    | O 🛱 🚾 🧿 色 🧮 🥭 🖾 🎼 📲 🦃                        | へ 臣 (か) 3:46 PM<br>1/25/2021 <b>その</b> |

# 6) After all the above has been appropriately selected, the USER must then add in the "Add Comments" box the following information

- i. The full name of the User to be granted security access to CBAT
- ii. Their Department
- iii. The employee's identification number i.e. e308127
- iv. and lastly, the Type of access being requested
  - 1. Read
  - 2. Write

| Upload files<br>Choose File                                                                    |
|------------------------------------------------------------------------------------------------|
| Add Commonto of Fernandelia Jeff                                                               |
| Anita Gibboney<br>Office of Management and Budget<br>e156429<br> <br>Please grant write access |
| Linuit Broferences                                                                             |
| Send an Email Notification 🖓 🔽                                                                 |
| Email Additional Users                                                                         |
| Submit                                                                                         |

7) And lastly, include the email address of the new USER to which access is being requested for.

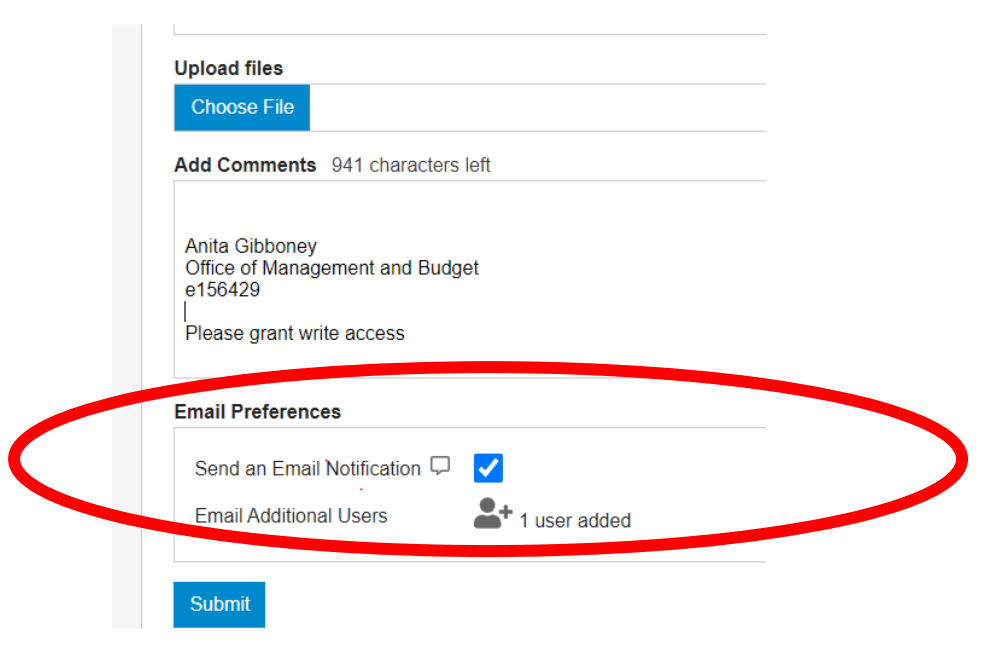

8) Once all the information above has been accurately reflected, the submitter must CLICK the "Submit" button to process the request

| Add Comment                                                  | s 941 characters                      | left           |
|--------------------------------------------------------------|---------------------------------------|----------------|
| Anita Gibbone<br>Office of Mana<br>e156429<br>Please grant v | y<br>igement and Budg<br>vrite access | get            |
| Email Preferen                                               | ices                                  |                |
| Send an Ema                                                  | ail Notification 🖵                    | <b>~</b>       |
| Email Additio                                                | nal Users                             | + 1 user added |

9) As soon as the Incident Report has been submitted, all the individuals identified in section 7 will receive an email notification similar to the email below advising them a request has been submitted

| Delete                                                                                         | Respond                                                                                               | Quick Steps                                                              | 5                                        | Move                      | Tags                         | r5i      | Editin |
|------------------------------------------------------------------------------------------------|----------------------------------------------------------------------------------------------------|--------------------------------------------------------------------------|------------------------------------------|---------------------------|------------------------------|----------|--------|
| Mon 1/25/207<br>(ITD) NSD<br>BAT and CBA<br>To Gibboney, Anita (OMI<br>Cc Gibboney, Anita (OMI | 21 7:38 PM<br>System Service <r<br>IT Incident Report (No<br/>5); Contreras, Evelyn (IT<br/>5)</r<br> | nsd.system@miami<br>ew) Service Request #8<br>D); Flores, Henry (ITD); I | idade.go<br>1 <b>73249</b><br>Hernandez, | V><br>Alain J. (ITD);     | Ferreira, Roy (OMB); Crespo, | , Daniel | (OMB)  |
|                                                                                                |                                                                                                    | BX                                                                       |                                          |                           |                              |          |        |
| A BAT and CE                                                                                   | AT Incident Repo                                                                                      | ort Request Form h                                                       | as been                                  | submitted.                |                              |          |        |
| Request ID:                                                                                    | 873249                                                                                                |                                                                          |                                          |                           |                              |          |        |
| Priority:                                                                                      | Normal                                                                                                |                                                                          |                                          |                           |                              |          |        |
| Requested                                                                                      | Gibbonov Anita                                                                                        | (OMB)                                                                    |                                          |                           |                              |          |        |
| Phone:                                                                                         | (305) 375-5414                                                                                        |                                                                          |                                          |                           |                              |          |        |
| Email:                                                                                         | Anita.Gibboney(                                                                                       | @miamidade.gov                                                           |                                          |                           |                              |          |        |
| Charles                                                                                        |                                                                                                    |                                                                          |                                          |                           |                              |          |        |
| Comments:                                                                                      | THIS IS JUST A<br>Management an                                                                       | d TEST DO NOT<br>d Budget e156429                                        | PROCE<br>Please                          | SS Anita G<br>grant write | ibboney Office of<br>access  |          |        |
| Additional deta                                                                                | <u>ails</u> are available o                                                                           | concerning this rec                                                      | ord.                                     |                           |                              |          |        |

**10)** The following day, the CBAT Administrative Team will receive notification of the request thru a service ticket similar to what is seen below

| Esca                                                                          | lation: Service Requests Aged >= 5 days                                                                                                    |
|-------------------------------------------------------------------------------|----------------------------------------------------------------------------------------------------|
| This is a daily re<br>groups that you<br>equal to 5 days.<br>for your review. | port which contains a summary of the service requests assigned to manage that have not been completed and have an age greater than or There are currently <b>2</b> open service requests that have been escalated |
| SR #                                                                          | 864728                                                                                                    |
| Submitted On                                                                  | 01/13/2021                                                                                                    |
| Submitted By                                                                  | Rodriguez, Emma (DTPW)                                                                                                    |
| SR Age (Days)                                                                 | 9                                                                                                    |
| SR Status                                                                     | New                                                                                                    |
| Form                                                                          | BAT and CBAT Incident Report                                                                                                    |
| Assigned To                                                                   | Hyperion BAT                                                                                                    |
| SR #                                                                          | 866346                                                                                                    |
| Submitted On                                                                  | 01/14/2021                                                                                                    |
| Submitted By                                                                  | Melean, Sandra (DTPW)                                                                                                    |
| SR Age (Days)                                                                 | 8                                                                                                    |

#### 11) Upon receiving the daily "Service Ticket" report, the CBAT Administrative Team will be able to review the report and review the issues by simply clicking on the blue SR# hyperlink

The SR# hyperlink will allow the CBAT Administrative Team to open the service tickets and review the issue at hand

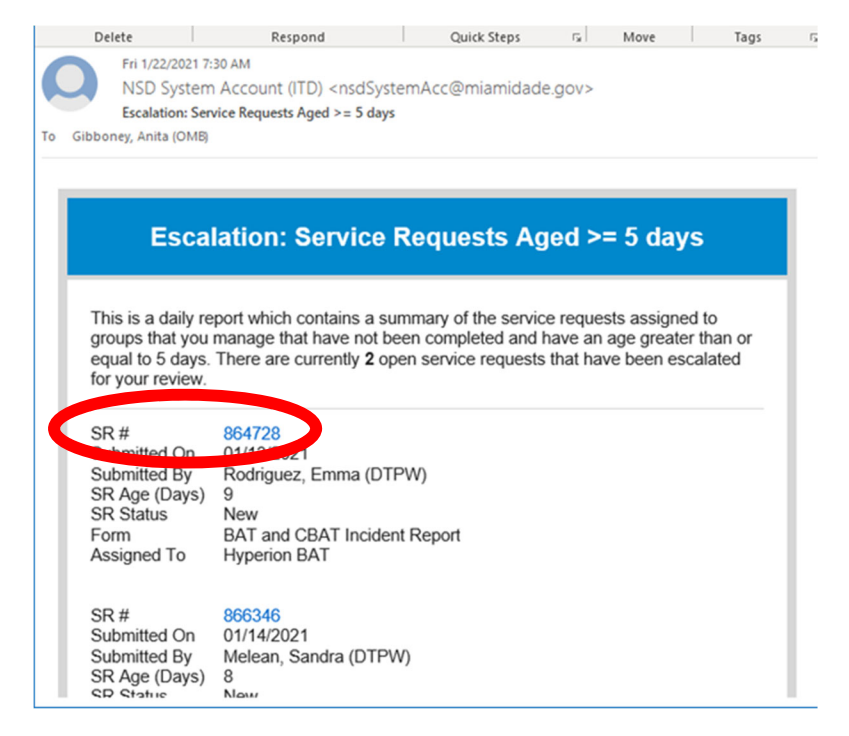

# 12)Once the CBAT Administrative Team has addressed the issue and/or request at hand, the team will then need to update the "Process Request" section by selecting an option from the "Status Update" drop down menu

Should the CBAT Administrative Team select "Complete" from the drop-down menu, this will close the service ticket out

If the team wishes to add a comment, they can do so by typing in the "Add Comments" section below

|                 | Undate Status                                                                                                    |                                     |                                                                                               |                        |                                                                            |           |
|-----------------|----------------------------------------------------------------------------------------------------|-------------------------------------|-----------------------------------------------------------------------------------------------|------------------------|----------------------------------------------------------------------------|-----------|
|                 |                                                                                                    | Assign                              |                                                                                               |                        |                                                                            |           |
|                 | Status Phonty Clink O Transfer                                                                                                    | Assign                              |                                                                                               |                        |                                                                            | _         |
|                 | Approved                                                                                                    |                                     |                                                                                               |                        |                                                                            | Update    |
|                 | Cancelled<br>Completed                                                                                                    |                                     |                                                                                               |                        |                                                                            |           |
|                 | Denied<br>In Progress                                                                                                    |                                     |                                                                                               |                        |                                                                            |           |
|                 | New<br>On Hold                                                                                                    |                                     |                                                                                               |                        |                                                                            |           |
|                 | Pending                                                                                                    |                                     |                                                                                               |                        |                                                                            |           |
|                 | Unload files                                                                                                    |                                     |                                                                                               |                        |                                                                            |           |
|                 | Choose File                                                                                                    |                                     |                                                                                               |                        |                                                                            |           |
|                 |                                                                                                    |                                     |                                                                                               |                        |                                                                            |           |
|                 |                                                                                                    |                                     |                                                                                               |                        |                                                                            |           |
|                 | Add Comments                                                                                                    |                                     |                                                                                               |                        | 1-11                                                                       |           |
|                 | SR Status New                                                                                                    |                                     |                                                                                               |                        |                                                                            | -         |
| ch              | O Ħ                                                                                                    | 🔯 👩 🤗 拱 🥭                           | 😂 🖬 🖬 📬                                                                                       | <u></u>                | へ口の                                                                        | 5:51 AM   |
|                 |                                                                                                    |                                     |                                                                                               | -0-                    |                                                                            | 1/26/2021 |
|                 |                                                                                                    |                                     |                                                                                               |                        |                                                                            |           |
|                 | II. +                                                                                                    | 10.9.22.112                         | ×                                                                                             |                        | – 🗆 🗙                                                                      |           |
|                 |                                                                                                    |                                     |                                                                                               |                        |                                                                            |           |
| niamic          | dade.gov/sr/864728                                                                                                    |                                     | - 🔒 🖒 Search                                                                                  |                        | 요 🗘 🖓 🗸                                                                    |           |
| niamic          | dade.gov/sr/864728                                                                                                    | (CB 362 012) - IB 🔕 CapitalFrontend | → A C Search CapitalFrontend                                                                  | 🖵 Network Service Desk | ♀• ☆☆戀 <sup>(1)</sup><br>× ご                                               |           |
| niamid<br>tes T | dade.gov/sr/864728<br>@ CAAB 2020C (CB 362 012) - IB   @ CAAB 2020C  <br>Tools Help                                                                                                    | (CB 362 012) - IB 🔇 CapitalFrontend | ← 🗎 C Search                                                                                  | Q Network Service Desk | ♀ ☆ 爺 <sup>®</sup><br>× ぱ                                                  |           |
| niamic<br>tes 1 | dade.gov/sr/864728<br>CAAB 2020C (CB 362 012) - IB C CAAB 2020C 1<br>Tools Help<br>Decement Paramet                                                                                                    | (CB 362 012) - IB 🄇 CapitalFrontend | <ul> <li></li></ul>                                                                           | 🖵 Network Service Desk | ● ← û ☆ <sup>()</sup> 0<br>× 1                                             | 1         |
| niamic<br>tes 1 | dade.gov/sr/864728<br>CAAB 2020C (CB 362 012) - IB C CAAB 2020C 1<br>Tools Hep<br>Process Request<br>Lotats Distance                                                                                                    | (CB 362 012) - IB 🔇 CapitalFrontend | <ul> <li>→ ▲ C Search</li> <li>CapitalFrontend</li> </ul>                                     | Retwork Service Desk   | ● → û ☆ <sup>●</sup><br>× [*                                               | Î         |
| niamid<br>tes 1 | dade.gov/sr/864728<br>CAAB 2020C (CB 362 012) - IB C CAAB 2020C (<br>Tools Help<br>Process Request<br>Update Status                                                                                                    | (CB 362 012) - IB 🔇 CapitalFrontend | <ul> <li>         ← ▲ C         Search     </li> <li>         CapitalFrontend     </li> </ul> | Vetwork Service Desk   | ▶• ि☆ 戀 <sup>(8)</sup><br>× 【                                              |           |
| niamic<br>tes 1 | dade.gov/sr/864728<br>CAAB 2020C (CB 362 012) - IB @ CAAB 2020C (<br>Tools Help<br>Process Request<br>Update Status<br>Status Priority Link Transfer .                                                                                                    | (CB 362 012) - IB 🕼 CapitalFrontend | <ul> <li>→ ▲ C Search</li> <li>CapitalFrontend</li> </ul>                                     | Vetwork Service Desk   | P - û ☆ ☺ ☺ × 1                                                            |           |
| niamic<br>tes 1 | dade.gov/sr/864728<br>CAAB 2020C (CB 362 012) - IB @ CAAB 2020C (<br>Tools Help<br>Process Request<br>Update Status<br>Status Priority Link Transfer /                                                                                                    | (CB 362 012) - IB 🕼 CapitalFrontend | <ul> <li>→ ▲ C Search</li> <li>CapitalFrontend</li> </ul>                                     | Retwork Service Desk   | P + ∩ ☆ ☺ ● × □                                                            | •         |
| niamic<br>tes 1 | dade.gov/st/864728 CAAB 2020C (CB 362 012) - IB Ø CAAB 2020C (Tools Help Process Request Update Status Status Priority Link Transfer Approved Cancelled                                                                                                    | (CB 362 012) - IB 🕼 CapitalFrontend | <ul> <li>← ▲ C Search</li> <li>CepitalFrontend</li> </ul>                                     | Retwork Service Desk   | P - ∩ ☆ <sup>©</sup> × □ Update                                            | *         |
| niamic<br>tes 1 | dade.gov/sr/864728<br>CAAB 2020C (CB 362 012) - IB CAAB 2020C I<br>Tools Help<br>Process Request<br>Update Status<br>Status Priority Link Transfer ,<br>Status Priority Link Transfer ,<br>Approved<br>Cancelled<br>Completed<br>Denied                                                                                                    | (CB 362 012) - IB CepitalFrontend   | <ul> <li>→ A</li> <li>CapitalFrontend</li> </ul>                                              | Vetwork Service Desk   | P - ⊕ ☆  ●<br>× ■<br>Update                                                | *         |
| tes 1           | dade.gov/sr/864728 CAAB 2020C (CB 362 012) - IB @ CAAB 2020C (<br>Tools Help Process Request Update Status Status Status Priority Link Transfer Approved Cancelled Completed In Progress New                                                                                                    | (CB 362 012) - IB 🕼 CapitalFrontend | <ul> <li></li></ul>                                                                           | Vetwork Service Desk   | P - ⊕ ☆ <sup>©</sup><br>× □<br>Updato                                      |           |
| niamic<br>tes 1 | dade.gov/sr/864728 CAAB 2020C (CB 362 012) - IB @ CAAB 2020C (<br>Tools Help Process Request Update Status Status Priority Link Transfer , Status Priority Link Transfer , Cancelled Cancelled Denied In Progress New New On Hold ;                                                                                                    | (CB 362 012) - IB CapitalFrontend   | <ul> <li>← ▲ C Search</li> <li>CapitalFrontend</li> </ul>                                     | Retwork Service Desk   | P - ⊕ ☆ <sup>©</sup><br>× □<br>Update                                      |           |
| niamic<br>tes 1 | dade.gov/st/864728 CAAB 2020C (CB 362 012) - IB  CAAB 2020C (CB 362 012) - IB CAAB 2020C (CB 362 012) - IB CAAB 2020 (CB 362 012) - IB CAAB 2020 (CB 362 012) - IB CAAB 2020 (CB 362 012) - IB CAAB 2020 (CB                                                                                                    | (CB 362 012) - IB CapitalFrontend   | <ul> <li>→ ▲ C Search</li> <li>CapitalFrontend</li> </ul>                                     | Vetwork Service Desk   | P - Gr ☆ @ ●<br>× I                                                        |           |
| niamic<br>tes 1 | dade.gov/sr/864728 CAAB 2020C (CB 362 012) - IB @ CAAB 2020C (<br>Tools Help Process Request Update Status Status Priority Link Transfer Approved Cancelled Cancelled Denied In Progress New On Hold Pending Scheduled Upload files                                                                                                    | (CB 362 012) - IB 🕻 CapitalFrontend | <ul> <li></li></ul>                                                                           | L Network Service Desk | P - ⊕ ☆  ●<br>× I                                                          |           |
| tes 1           | dade.gov/sr/864728 CAAB 2020C (CB 362 012) - IB @ CAAB 2020C (<br>Tools Help Process Request Update Status Status Priority Link Transfer Status Priority Link Transfer Completed Denied In Progress Ho Hold Pending Scheduled Upload files Chocose File                                                                                                    | (CB 362 012) - IB CapitalFrontend   | <ul> <li></li></ul>                                                                           | Network Service Desk   | P → Cr Cr Observation (Construction) X Observation (Construction) Updation |           |
| tes 1           | dade.gov/st/864728 CAAB 2020C (CB 362 012) - IB @ CAAB 2020C (<br>Tools Help Crocess Request Update Status Status Priority Link Transfer , Status Priority Link Transfer , Completed Denied In Progress New Cancelled Completed Denied Denied Upload files Choose File                                                                                                    | (CB 362 012) - IB CapitalFrontend   | <ul> <li>← ▲ C Search</li> <li>CapitalFrontend</li> </ul>                                     | Retwork Service Desk   | P + ⊕ ☆ ↔ ↔                                                                |           |
| niamic<br>tes 1 | dade.gov/sr/86/728                                                                                                    | (CB 362 012) - IB CapitalFrontend   | <ul> <li></li></ul>                                                                           | Vetwork Service Desk   | P - ⊕ ☆ ↔ ↔<br>× I                                                         |           |
| niamic<br>tes 1 | dade.gov/sr/864728                                                                                                    | (CB 362 012) - IB CapitalFrontend   | <ul> <li></li></ul>                                                                           | Network Service Desk   | P -                                                                        |           |
| niamic<br>tes 1 | dade.gov/st/864728 CAAB 2020C (CB 362 012) - IB CAAB 2020C (CB 362 012) - IB CAAB 2020C (CB 362 012) - IB CAAB 2020C (CAAB 2020C ) Process Request Update Status Status Status Priority Chaeted Status - Approved Cancelled Completed Da Priority Chaeted Status - Approved Cancelled Completed Da Priority Chaeted Status - Approved Cancelled Completed Da Priority Chaeted Status - Approved Cancelled Completed Da Priority Chaeted Status - Approved Cancelled Completed Da Priority Chaeted Status - Approved Cancelled Completed Da Priority Chaeted Status - Approved Cancelled Completed Da Priority Chaeted Status - Approved Cancelled Completed Da Priority Chaeted Status - Approved Cancelled Completed Chaeted Status - Approved Cancelled Chaeted Status - Approved Cancelled Chaeted Cancelled Chaeted Can | (CB 362 012) - IB CapitalFrontend   | <ul> <li></li></ul>                                                                           | Network Service Desk   | P -                                                                        |           |
| niamic<br>tes 1 | dade.gov/st/864728 CAAB 2020C (CB 362 012) - IB C CAAB 2020C (CB 362 012) - IB C CAAB 2020C (CB 362 012) - IB C CAAB 2020C (CAAB 2020C ) Process Request Update Status Status Priority Link Transfer Status Priority Link Transfer Completed Denied In Progress Wer Wer Wer Wer Choose File Add Comments Add Comments                                                                                                    | (CB 362 012) - IB CapitalFrontend   | <ul> <li></li></ul>                                                                           | Network Service Desk   | P → Cr ☆ ŵ º<br>× I                                                        |           |